## INSPIRON<sup>™</sup> SETUP GIDS

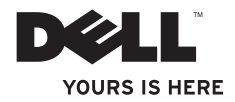

# **INSPIRON**<sup>™</sup>

## **SETUP GIDS**

Modellen DCSLE en DCSLF

## Opmerkingen, waarschuwingen en gevaar-kennisgevingen

- **OPMERKING:** Een OPMERKING duidt belangrijke informatie aan voor een beter gebruik van de computer.
- WAARSCHUWING: Een WAARSCHUWING duidt potentiële schade aan hardware of potentieel gegevensverlies aan en vertelt u hoe het probleem kan worden vermeden.

## LET OP: LET OP duidt een risico aan van schade aan eigendommen, lichamelijk letsel of overlijden.

Als u een Dell<sup>TM</sup>- computer uit de N-serie hebt aangeschaft, zijn de verwijzingen naar de Microsoft<sup>®</sup> Windows<sup>®</sup>besturingssystemen niet van toepassing.

De informatie in dit document kan zonder voorafgaande kennisgeving worden gewijzigd.

#### © 2009 Dell Inc. Alle rechten voorbehouden.

Verveelvoudiging van dit document op welke wijze dan ook zonder de schriftelijke toestemming van Dell Inc. is strikt verboden.

Merken in deze tekst: Dell, het DELL-logo, YOURS IS HERE, Inspiron, Dell On Call en DellConnect zijn handelsmerken van Dell Inc.; Intel, Pentium en Celeron zijn gedeponeerde handelsmerken en Core is een handelsmerk van Intel Corporation in de VS en andere landen; AMD, AMD Sempron, AMD Athlon en AMD Phenom zijn handelsmerken van Advanced Micro Devices, Inc; Microsoft, Windows, Windows Vista en het Windows Vista startknoplogo zijn ofwel handelsmerken van Gegeneerde handelsmerken van Microsoft Corporation in de VS en/of andere landen; Blu-ray Disc is een handelsmerk van de Blu-ray Disc Association; Bluetooth is een gedeponeerd handelsmerk in eigendom van Bluetooth SIG, Inc. en wordt onder licentie door Dell gebruikt.

Andere merken en handelsnamen die mogelijk in dit document worden gebruikt, dienen ter aanduiding van de rechthebbenden met betrekking tot de merken en namen of ter aanduiding van hun producten. Dell Inc. claimt op geen enkele wijze enig eigendomsrecht ten aanzien van andere merken of handelsnamen dan haar eigen merken en handelsnamen.

Februari 2009 P/N H421N Rev. A00

## Inhoud

| Uw Inspiron <sup><math>m</math></sup> -desktop installeren 5 |
|--------------------------------------------------------------|
| Voordat u de computer installeert5                           |
| De stabilisatievoetjes aan de achterkant                     |
| naar buiten draaien                                          |
| Sluit het beeldscherm aan7                                   |
| Sluit het toetsenbord en de muis aan9                        |
| Sluit de netwerkkabel aan (optioneel)9                       |
| Sluit de voedingskabels van de monitor                       |
| en de computer aan                                           |
| Windows Vista® installeren11                                 |
| Verbinding maken met internet                                |
| (optioneel)12                                                |
| Uw Inspiron <sup><math>m</math></sup> -desktop gebruiken15   |
| Voorzieningen aan de voorkant15                              |
| Voorzieningen aan de achterkant17                            |
| Softwarefuncties                                             |

| Poblemen oplossen                   | .22  |
|-------------------------------------|------|
| Netwerkproblemen                    | . 22 |
| Voedingsproblemen                   | . 23 |
| Problemen met geheugen              | . 25 |
| Vastlopen en softwareproblemen      | . 26 |
| Ondersteuningshulpmiddelen          |      |
| gebruiken                           | .28  |
| Dell Support Center                 | . 28 |
| Pieptooncodes                       | . 29 |
| Systeemberichten                    | . 30 |
| Probleemoplosser voor hardware      | . 32 |
| Dell Diagnostics (Dell-diagnostiek) | . 32 |
| Opties bij systeemherstel           | .35  |
| Systeemherstel                      | . 35 |
| Dell Factory Image Restore          | . 37 |

#### Inhoud

| Het besturingssysteem opnieuw          |  |  |  |
|----------------------------------------|--|--|--|
| installeren                            |  |  |  |
| hulp krijgen                           |  |  |  |
| Technische ondersteuning               |  |  |  |
| en klantenservice42                    |  |  |  |
| DellConnect <sup>™</sup> 42            |  |  |  |
| Online services43                      |  |  |  |
| Geautomatiseerde bestelstatusservice44 |  |  |  |
| Productinformatie44                    |  |  |  |
| ltems retourneren voor reparatie of    |  |  |  |
| restitutie onder de garantie45         |  |  |  |
| Voordat u belt46                       |  |  |  |
| Contact opnemen met Dell               |  |  |  |
| Meer informatie en bronnen48           |  |  |  |
| Specificaties50                        |  |  |  |
| Bijlage55                              |  |  |  |
| Kennisgeving over Macrovision55        |  |  |  |
| Index                                  |  |  |  |

## Uw Inspiron<sup>™</sup>-desktop installeren

In deze sectie vindt u informatie over het instellen van uw Inspiron 535s/537s/545s/546sdesktop en het aansluiten van randapparatuur.

LET OP: Voordat u aan een van de procedures in dit gedeelte begint, dient u de veiligheidsinstructies te lezen die met de computer zijn meegeleverd. Voor meer informatie over veiligheid kunt u de homepage voor regelgeving raadplegen op www.dell.com/regulatory\_compliance.

## Voordat u de computer installeert

Let er bij het plaatsen van de computer op dat zich een stroombron in de buurt bevindt, dat er voldoende ventilatie is en een vlakke ondergrond om de computer op te plaatsen.

Als de luchtstroom rond de computer beperkt wordt, kan dit leiden tot oververhitting. Om oververhitting te voorkomen, dient u ten minste 10,2 cm ruimte vrij te laten aan de achterzijde van de computer en minimaal 5,1 cm aan alle overige zijden. U mag de computer nooit ingeschakeld in een afgesloten ruimte zoals een kast of een lade plaatsen. Uw Inspiron<sup>™</sup>-desktop installeren

## De stabilisatievoetjes aan de achterkant naar buiten draaien

Til de achterzijde van de computer voorzichtig op terwijl de computer rechtop staat, en draai de stabilisatievoetjes naar buiten. De open voetjes zorgen voor optimale stabiliteit van het systeem.

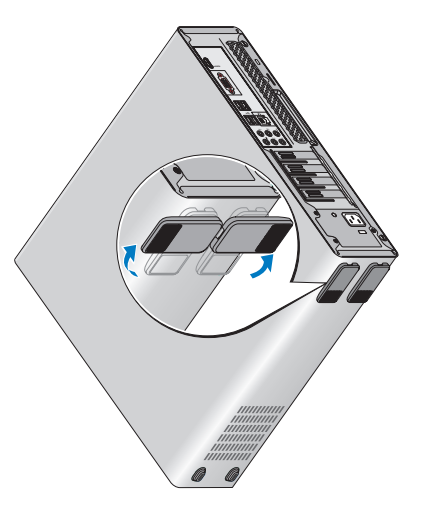

## Sluit het beeldscherm aan

Uw computer is uitgerust met een geïntegreerde VGA-videoconnector. Met behulp van deze connector kunt u het beeldscherm aansluiten.

OPMERKING: Wellicht beschikt uw computer over een DVI- of HDMI-connector als u een optionele afzonderlijke grafische kaart hebt gekocht.

Raadpleeg de volgende tabel als u de connectoren van uw beeldscherm en computer opzoekt om het type aansluiting te kiezen dat u gaat gebruiken.

| VGA |      |      | 0             |
|-----|------|------|---------------|
|     | HDMI | нәті |               |
|     | DVI  | £-   | 0(        -)0 |

Sluit het beeldscherm aan met behulp van ofwel de VGA-connector, de HDMI-connector of de DVI-connector.

- De HDMI-connector is een digitale connector met hoge prestaties voor de doorgifte van zowel video- als audiosignalen aan beeldschermen, zoals tv's en monitoren met ingebouwde luidsprekers.
- De VGA-connector geeft alleen videosignalen door aan beeldschermen, zoals monitoren en projectoren.

#### Het beeldscherm aansluiten met de VGAconnector

Sluit het beeldscherm aan met behulp van een VGA-kabel (met een blauwe stekker aan beide uiteinden).

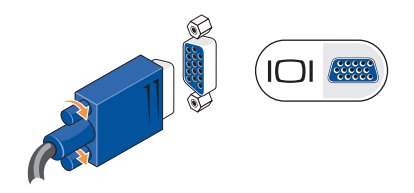

#### Het beeldscherm aansluiten met de HDMIconnector

Beschikt uw monitor over een DVI-connector, gebruik dan een DVI-kabel (met witte stekkers aan beide uiteinden) met een HDMI-naar-DVIadapter.

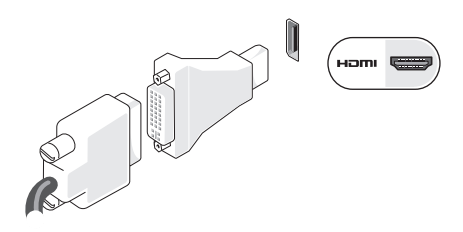

OPMERKING: U kunt een HDMI-naar-DVIadapter aanschaffen via de Dell-website: www.dell.com.

#### Het beeldscherm aansluiten met de DVIconnector

Beschikt uw monitor over een VGA-connector, gebruik dan een VGA-kabel (met blauwe stekkers aan beide uiteinden) met een DVI-naar-VGA-adapter.

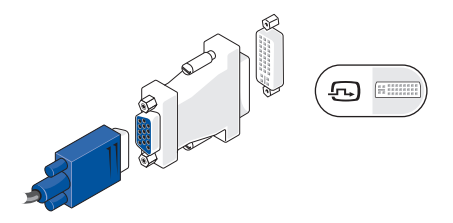

OPMERKING: U kunt een DVI-naar-VGAadapter aanschaffen via de Dell-website: www.dell.com.

## Sluit het toetsenbord en de muis aan

Gebruik de USB-connectoren aan de achterzijde van de computer om een USB-toetsenbord en muis aan te sluiten.

| ~ |
|---|

**OPMERKING:** De precieze plaats van de connectoren kan afwijken van de illustratie.

## Sluit de netwerkkabel aan (optioneel)

OPMERKING: De precieze plaats van de connectoren kan afwijken van de illustratie.

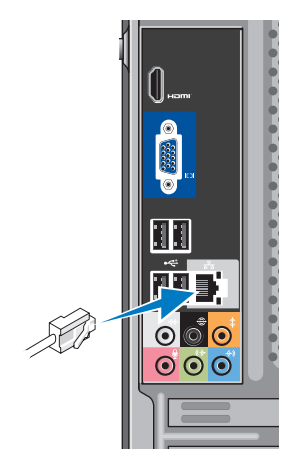

Er is geen netwerkverbinding vereist om uw computer te installeren, maar als u reeds over een netwerk- of internetverbinding beschikt waarbij een kabelaansluiting wordt gebruikt (zoals een thuiskabelmodem of een Ethernetaansluiting), dan kunt u deze nu aansluiten. Gebruik alleen een Ethernet-kabel (RJ45-connector). Sluit geen telefoonkabel (RJ11-connector) aan op de netwerkconnector.

U sluit de computer aan op een netwerk- of breedbandapparaat door het ene uiteinde van de netwerkkabel aan te sluiten op een netwerkpoort of op uw breedbandapparaat. Sluit het andere gedeelte van de netwerkkabel aan op de connector voor de netwerkdapter op het achterpaneel van de computer. Een klikgeluid geeft aan dat de netwerkkabel goed vastzit.

## Sluit de voedingskabels van de monitor en de computer aan

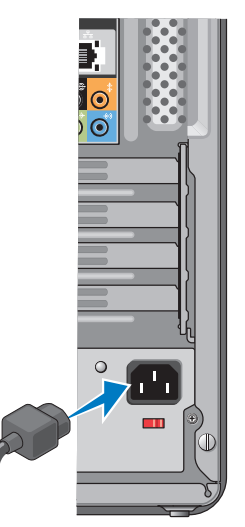

## Schakel de computer en het beeldscherm in

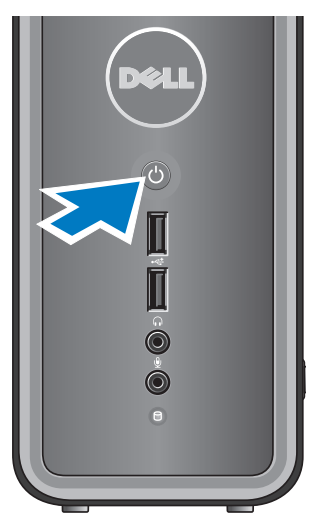

## Windows Vista® installeren

Volg de instructies op het scherm om Windows Vista voor het eerst in te stellen. Deze stappen zijn verplicht en kunnen 15 minuten in beslag nemen. De schermen leiden u door verschillende procedures, zoals het accepteren van licentieovereenkomsten, het instellen van voorkeuren en het instellen van een internetverbinding.

△ WAARSCHUWING: Onderbreek het installatieproces van uw besturingssysteem niet. Dit kan uw computer onbruikbaar maken.

## Verbinding maken met internet (optioneel)

**OPMERKING:** Internetaanbieders en hun aanbod zijn per land verschillend.

Als u verbinding met internet wilt maken, hebt u een modem of netwerkverbinding en een internetaanbieder (ISP) nodig. Uw internetaanbieder biedt een of meer van de volgende opties voor internetverbindingen.

- DSL-verbindingen die internettoegang met hoge snelheid via een bestaande telefoonlijn bieden. Met een DSL-verbinding kunt u bellen en internetten tegelijk.
- Kabelmodemverbindingen die snelle -internettoegang bieden via uw plaatselijke kabeltelevisieverbinding.
- Satellietmodemverbindingen die snelle internettoegang bieden via een satelliettelevisiesysteem.

- Inbelverbindingen die internettoegang via een telefoonlijn bieden. Inbel-verbindingen zijn aanzienlijk trager dan DSL- en kabelverbindingen (of satellietverbindingen). Uw computer is niet uitgerust met een ingebouwde modem. Bij deze computer moet een optionele USB-modem worden gebruikt voor inbelverbindingen.
- Draadloze LAN (WLAN)-verbindingen die internettoegang bieden op basis van WiFi 802.11-technologie. Voor ondersteuning van draadloos LAN zijn optionele interne componenten nodig. Of deze op uw computer zijn geïnstalleerd, hangt af van de keuzes die u bij het aankopen hebt gemaakt.
- OPMERKING: Als u bij aankoop niet voor een externe USB-modem of een WLAN-adapter hebt gekozen, kunt u deze kopen via de Dell-website: www.dell.com.

#### Een vaste internetverbinding instellen

Als u een inbelverbinding gebruikt, sluit u het telefoonsnoer aan op de externe USB-modem (optioneel) en op de telefoonaansluiting voordat u de internetverbinding instelt. Als u een DSL- of kabel-/satellietmodem gebruikt, moet u contact opnemen met uw internetaanbieder of uw aanbieder voor mobiele telefonie voor installatie-instructies.

#### Een draadloze verbinding instellen

Voordat u de draadloze internetverbinding kunt gebruiken, moet u het systeem aansluiten op uw draadloze router. Verbinding met een draadloze router instellen:

- Sla eventuele geopende bestanden op en sluit deze, en sluit eventuele geopende programma's af.
- **2.** Klik op Start  $\bigcirc \rightarrow$  Verbinding maken.
- **3.** Volg de aanwijzingen op het scherm om het installeren te voltooien.

#### Uw internetverbinding instellen

U stelt als volgt een internetverbinding in met een bijgeleverde snelkoppeling van de internetaanbieder:

- Sla eventuele geopende bestanden op en sluit deze, en sluit eventuele geopende programma's af.
- Dubbelklik op het ISP-pictogram op het bureaublad van Microsoft<sup>®</sup> Windows<sup>®</sup>.
- **3.** Volg de instructies op het scherm om het instellen te voltooien.

Als er geen pictogram van een internetaanbieder op het bureaublad wordt weergegeven of als u een internetverbinding via een andere internetaanbieder wilt instellen, volgt u de stappen in de volgende sectie.

OPMERKING: Als u nu geen verbinding kunt maken, maar dit eerder wel is gelukt, functioneert het netwerk mogelijk niet. Neem contact op met uw internetaanbieder of probeer het later nog eens.

- OPMERKING: Zorg ervoor dat u de informatie van uw internetaanbieder bij de hand hebt. Als u geen internetaanbieder hebt, kan de wizard Verbinding met internet maken u helpen om een internetaanbieder te vinden.
- 1. Sla eventuele geopende bestanden op en sluit deze, en sluit eventuele geopende programma's af.
- 2. Klik op Start  $(s_1) \rightarrow Configuratiescherm.$
- 3. Klik onder Netwerk en internet op Een internetverbinding maken.

Het venster Verbinding met internet maken verschiint.

- 4. Klik afhankelijk van de manier waarop u een internetverbinding wilt maken op Breedband of Inbelverbinding:
  - -Selecteer Breedband als u een DSL, satellietmodem, kabel- of draadloze Bluetooth<sup>®</sup>-verbinding wilt maken.

- Selecteer Inbelverbinding als u een optionele USB-inbelmodem of ISDN gebruikt.
- OPMERKING: Als u niet weet welk type verbinding u moet selecteren, klikt u op Help me bij het selecteren of neemt u contact op met uw internetaanbieder.
- 5. Volg de instructies op het scherm en gebruik de installatie-informatie van de internetaanbieder om de installatie te voltooien

## Uw Inspiron<sup>™</sup>-desktop gebruiken

Uw computer beschikt over indicatoren en knoppen die u informeren en u helpen bij het uitvoeren van bepaalde taken. U kunt aanvullende apparaten op de diverse poorten van uw computer aansluiten.

### Voorzieningen aan de voorkant

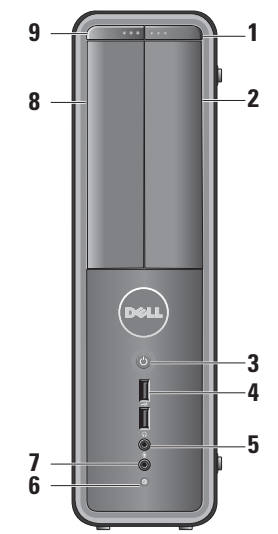

- 1 Eject-knop FlexBay-station: druk op de knop om het stationspaneel van de FlexBay te openen.
- 2 Stationspaneel FlexBay: ondersteunt een mediakaartlezer of een extra vaste schijf.
- 3 Aan-uit-knop: indrukken om de computer in of uit te schakelen. Het lampje in het midden van de knop geeft aan of de computer is ingeschakeld:
  - Continu brandend wit lampje: geeft aan dat de computer aan staat.
  - Knipperend oranje lampje: geeft een mogelijk probleem met het moederbord aan.
  - Continu brandend wit lampje: geeft aan dat de computer in de slaapstand staat.
  - Aan-uitlampje is uit: de computer is uitgeschakeld of krijgt geen stroom.

- 4 **USB 2.0-connectoren (2)** : voor het aansluiten van USB-apparaten zoals geheugensticks, digitale camera's en mp3-spelers.
- 5 Aansluiting voor hoofdtelefoon: voor het aansluiten van een hoofdtelefoon.
  - OPMERKING: Om een luidspreker of een geluidssysteem met een eigen voeding aan te sluiten, gebruikt u de audio-uitgang aan de achterzijde van de computer.
- 6 Activiteitenlampje vaste schijf: het lampje is aan wanneer de computer gegevens van de vaste schijf leest of erop schrijft.

- 7 Microfoonconnector: voor het aansluiten van een microfoon of een audiokabel voor invoer van audio.
- 8 Paneel optisch station: dit paneel dekt het optisch station af. U kunt het optisch station gebruiken voor het afspelen van een cd/dvd//Blu-ray Disc<sup>™</sup>.
- 9 Eject-knop paneel optisch station: druk op deze knop om het optisch station te openen of te sluiten.

### Voorzieningen aan de achterkant

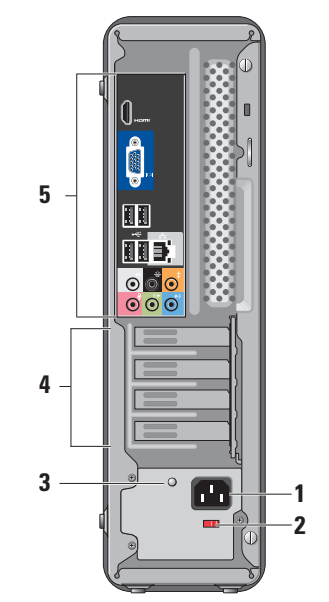

- 1 Voedingsconnector: voor het aansluiten van de voedingskabel De illustratie kan afwijken.
- 2 Spanningskeuzeschakelaar: voor het selecteren van het spanningsbereik.
- 3 Indicatielampje voeding: geeft aan dat er stroom beschikbaar is voor de voeding.
  - Groen lampje: er is stroom beschikbaar voor de voedingseenheid.
  - Lampje brandt niet: er is geen stroom beschikbaar of de voedingseenheid werkt niet.
  - OPMERKING: Het indicatielampje voor de voedingseenheid is niet op alle modellen aanwezig.
- 4 Uitbreidingssleuven voor kaarten: toegang tot ingangen voor alle geïnstalleerde PCI en PCI Express-kaarten.
- 5 Connectoren op het achterpaneel: steek USB-, audio- en andere apparaten in de juiste connector.

#### Connectoren op het achterpaneel

- OPMERKING: Mogelijk beschikt uw computer niet over alle genoemde connectoren. Zie 'Specificaties' op pagina 52.
- ICII WGA-videoconnector: voor het aansluiten van het beeldscherm. Gebruik op computers met een videokaart de connector op de kaart.
  - HDMI-videoconnector: voor het aansluiten van het beeldscherm. Gebruik op computers met een videokaart de connector op de kaart.
- <† ■
- USB 2.0-connectoren (4): voor het aansluiten van USB-apparaten, zoals een muis, toetsenbord, printer, externe schijf of mp3-speler.
- 윤 🚹
- Netwerkconnector en lampje : om uw computer op een netwerk of breedbandapparaat aan te sluiten.

Het lampje voor de netwerkactiviteit knippert als de computer netwerkgegevens uitzendt of ontvangt. Bij intensief netwerkverkeer kan het lijken alsof dit lampje voortdurend brandt.

- ₩ 0
- Connector L/R-surround opzij (zilverkleurig): voor het aansluiten van surround soundluidsprekers.
- <del>\$</del> (
- **Connector L/R-surround achter** (zwart): voor het aansluiten van luidsprekers die meerdere kanalen doorgeven.

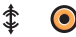

### Midden/subwoofer-connector (oranje): voor het aansluiten van een subwoofer.

 $( \circ )$ 

<del>(</del>\*)

- Microfoonconnector (roze) : voor het aansluiten van een microfoon voor spraak- of muziekinvoer in een geluids- of telefonieprogramma..
- (→ Lijnuitgang (groen) : voor het aansluiten van een hoofdtelefoon en luidsprekers met ingebouwde versterker.
  - Lijnuitgang (blauw): voor het aansluiten van geluidsapparatuur, zoals cassette- of cd-spelers.

## **Softwarefuncties**

**OPMERKING:** Raadpleeg voor meer informatie over de voorzieningen die in dit deel beschreven worden de *technologiehandleiding van Dell* op uw vaste schijf of op de Dell Support-website op **support.dell.com**.

#### Productiviteit en communicatie

U kunt uw computer gebruiken om presentaties, brochures, wenskaarten, flyers en spreadsheets te maken. U kunt ook digitale foto's en afbeeldingen bewerken en weergeven. Kijk op uw aankoopbon welke software op uw computer is geïnstalleerd.

Nadat u verbinding met internet hebt gemaakt, kunt u websites bekijken, een e-mailaccount instellen, bestanden uploaden en downloaden en nog veel meer.

7

### Entertainment en multimedia

U kunt uw computer gebruiken om**G**rideo's te bekijken, spelletjes te spelen, uw e**G**gen cd's te maken en naar muziek- en radiostations te luisteren. Uw optische schijfstation ondersteunt mogelijk verschillende schijfindelingen zoals cd's, Blu-Ray-schijven (als u deze optie bij het aankopen hebt gekozen) en dvd's.

U kunt afbeelden en videobestanden downloaden of kopiëren van draagbare apparaten, zoals digitale camera's en mobiele telefoons. Met optionele softwaretoepassingen kunt u muziek- en videobestanden ordenen en maken, opnemen op een schijf, opslaan op draagbare apparaten zoals mp3-spelers en handheldentertainmentapparaten of afspelen en weergegeven op aangesloten tv's, projectors en thuisbioscoopapparatuur.

#### Het bureaublad aanpassen

openen:

U kunt in het venster **Persoonlijke instellingen voor vormgeving en geluiden** uw bureaublad aanpassen om de omgeving, resolutie, achtergrond, screensaver enzovoort te wijzigen. Het venster met weergave-eigenschappen

- 1. Klik met de rechtermuisknop op een leeg gebied van het bureaublad.
- Klik op Aan persoonlijke voorkeur aanpassen om het venster Persoonlijke instellingen voor vormgeving en geluiden te openen voor meer informatie over de opties die u kunt aanpassen.

#### Uw energie-instellingen aanpassen

U kunt de energiebeheeropties van uw besturingssysteem gebruiken om de energieinstellingen op uw computer te configureren. Microsoft® Windows Vista® biedt drie standaardopties:

- Gebalanceerd: deze energiebeheeroptie biedt volledige prestaties wanneer u deze nodig hebt, en bespaart stroom wanneer de computer niet wordt gebruikt.
- Energiebesparing: deze energiebeheeroptie spaart stroom door de systeemprestaties te verlagen om de levensduur van de computer te maximaliseren en de hoeveelheid energie

die door uw computer tijdens zijn levensduur wordt gebruikt, te verminderen.

 Hoge prestaties: deze energiebeheeroptie biedt de hoogste systeemprestaties door de processorsnelheid aan te passen aan uw activiteit en de systeemprestaties te optimaliseren.

#### Een back-up maken van uw gegevens

Het is raadzaam om regelmatig een back-up van de bestanden en mappen op uw computer te maken. Een back-up maken van bestanden:

- 2. Klik op Een back-up van bestanden maken of Een back-up van de computer maken.
- 3. Klik op Doorgaan in het dialoogvenster Gebruikersaccountbeheer en volg de aanwijzingen van de wizard Een back-up van bestanden maken.

## Poblemen oplossen

Deze sectie biedt informatie over het oplossen van problemen met betrekking tot uw computer. Zie "Ondersteuningshulpmiddelen gebruiken" op pagina 28 of "Contact opnemen met Dell" op pagina 47 als u het probleem niet kunt oplossen met de volgende richtlijnen.

⚠ LET OP: Alleen opgeleid

onderhoudspersoneel mag de computerkap verwijderen. Zie de *onderhoudshandleiding* op de Dell Support-website op support.dell.com voor geavanceerde onderhoudsinstructies en instructies voor het oplossen van problemen.

LET OP: Lees de veiligheidsinstructies die bij de computer werden geleverd alvorens u werkzaamheden binnen de computer uitvoert. Voor meer informatie over veiligheid kunt u de homepage voor regelgeving raadplegen op www.dell.com/ regulatory\_compliance.

## Netwerkproblemen

#### Draadloze verbindingen

Als de netwerkverbinding uitvalt: de draadloze router is offline of draadloos is uitgeschakeld op de computer..

- Controleer of uw draadloze router is ingeschakeld en verbonden is met uw gegevensbron (kabelmodem of netwerkhub).
- De verbinding met de draadloze router herstellen:
  - a. Sla eventuele geopende bestanden op en sluit deze en sluit eventuele geopende programma's af.
  - b. Klik op Start  $\textcircled{o} \rightarrow Verbinding maken.$
  - c. Volg de instructies op het scherm om het instellen te voltooien.

#### Vaste verbindingen

Als de netwerkverbinding is verbroken: de kabel is niet aangesloten of beschadigd.

· Controleer of de kabel is aangesloten en of deze niet is beschadiad.

De lampjes voor de verbindingsintegriteit en netwerkactiviteit op de geïntegreerde netwerkaansluiting geven aan of uw verbinding werkt en bieden informatie over de status:

Verbindingintegriteitsslampie

- Groen lampie: geeft aan dat er een goede verbinding is tussen een 10/100-Mbpsnetwerk en de computer.
- Uit (er brandt geen lampje): de computer detecteert geen fysieke verbinding tussen de computer en het netwerk.

Netwerkactiviteitslampie

- · Geel lampje: knippert bij netwerkactiviteit.
- Uit (geen lampje): geeft aan dat er geen sprake is van netwerkactiviteit.

**OPMERKING:** Het lampje voor de verbindingsintegriteit op de netwerkaansluiting is alleen voor de vaste netwerkverbinding. Het lampje voor de verbindingsintegriteit geeft geen informatie over de status van draadloze verbindingen.

## Voedingsproblemen

Als het lampie uit is: de computer is uitgeschakeld of krijgt geen stroom.

- Steek het netsnoer opnieuw in de voedingsconnector van de computer en het stopcontact.
- Als de computer is aangesloten op een stekkerdoos, gaat u na of de stekkerdoos is aangesloten op een stopcontact en of de stekkerdoos is ingeschakeld. Omzeil voedingsbeschermingsapparaten, stekkerdozen en verlengkabels om te controleren of de computer aangaat.

#### Poblemen oplossen

- Controleer de stroomvoorziening van het stopcontact door er een ander apparaat, zoals een lamp, op aan te sluiten.
- Controleer of het voedingslampje aan de achterzijde van het systeem brandt. Als het lampje niet brandt, is er mogelijk een probleem met de voedingseenheid of met de voedingskabel.

Als het aan-uitlampje wit brandt en de computer niet reageert: het beeldscherm is mogelijk niet aangesloten of niet ingeschakeld. Controleer of het beeldscherm goed is aangesloten. Schakel het uit en vervolgens weer in.

Als het aan-uitlampje continu oranje brandt: de computer bevindt zich in de slaapstand. Druk op een toets op het toetsenbord, verplaats de aanwijzer met het trackpad of een aangesloten muis, of druk op de aan-uitknop om de normale werking te hervatten. Als het aan-uitlampje oranje knippert: de computer krijgt stroom, maar mogelijk is er een probleem met een apparaat of is een apparaat onjuist geïnstalleerd. Mogelijk moet u de geheugenmodules verwijderen en opnieuw installeren (zie de *onderhoudshandleiding* op de Dell Support-website op **support.dell.com**).

Als er interferentie optreedt die de ontvangst op uw computer belemmert: een ongewenst signaal veroorzaakt interferentie door andere signalen te onderbreken of blokkeren. Enkele mogelijke oorzaken van interferentie zijn:

- Verlengsnoeren voor stroom, toetsenborden en muizen.
- Te veel apparaten aangesloten op een stekkerdoos.
- Meerdere stekkerdozen aangesloten op hetzelfde stopcontact.

### Problemen met geheugen

## Als er een bericht wordt weergegeven dat er onvoldoende geheugen is:

- Bewaar en sluit alle geopende bestanden of programma's die u niet gebruikt om erachter te komen of het probleem daarmee is opgelost.
- Raadpleeg de documentatie bij de software voor de minimale geheugenvereisten.
   Installeer zonodig extra geheugen (zie de *onderhoudshandleiding* op de Dell Support-website op **support.dell.com**).
- Plaats de geheugenmodules terug (zie de onderhoudshandleiding op de Dell Supportwebsite op support.dell.com) om er zeker van te zijn dat uw computer goed met het geheugen communiceert.

#### Als er andere problemen met het geheugen zijn:

- Zorg ervoor dat u de richtlijnen voor het installeren van geheugen volgt (zie de onderhoudshandleiding op de Dell Supportwebsite op **support.dell.com**).
- Controleer of de geheugenmodule compatibel is met uw computer Uw computer biedt ondersteuning voor DDR2geheugens. Zie "Specificaties" op pagina 50 voor meer informatie over het type geheugen dat door uw computer wordt ondersteund.
- Voer Dell Diagnostics (Dell-diagnostiek) uit (zie "Dell Diagnostics (Dell-diagnostiek)" op pagina 32).
- Plaats de geheugenmodules terug (zie de onderhoudshandleiding op de Dell Supportwebsite op support.dell.com) om er zeker van te zijn dat uw computer goed met het geheugen communiceert.

## Vastlopen en softwareproblemen

Als de computer niet opstart: controleer of het netsnoer goed op de computer en het stopcontact is aangesloten.

#### Als een programma niet meer reageert: beëindia het programma:

- 1. Druk gelijktijdig op <Ctrl><Shift><Esc>.
- 2. Klik op Toepassingen.
- 3. Klik op het programma dat niet meer reageert.
- 4. Klik op Taak beëindigen.

Als een programma blijft vastlopen: raadpleeg de softwaredocumentatie. Indien nodig verwijdert u het programma en installeert u het opnieuw.

OPMERKING: Bij software worden normaliter installatie-instructies geleverd in de vorm van een installatiehandleiding of op een cd.

Als de computer niet meer reageert of als er een blauw scherm verschijnt:

#### WAARSCHUWING: U loopt het risico gegevens te verliezen als u het besturingssysteem niet afsluit.

Als het niet lukt om een reactie te krijgen door op een toets op het toetsenbord te drukken of de muis te bewegen, dient u de aan-uitknop in te drukken en deze minstens 8-10 seconden ingedrukt te houden tot de computer uit gaat. Start de computer vervolgens opnieuw.

#### Als een programma ontwikkeld is voor een eerdere versie van het Microsoft® Windows®besturingssysteem:

Voer de wizard Programmacompatibiliteit uit. Met de wizard Programmacompatibiliteit wordt een programma zodanig geconfigureerd dat dit wordt uitgevoerd in een omgeving die vergelijkbaar is met een andere omgeving dan die van het Windows Vista®-besturingssysteem.

 Klik op Start ⊕ → Configuratiescherm→ Programma's→ Een ouder programma met deze versie van Windows gebruiken.

- 2. Klik in het welkomstscherm op Volgende.
- 3. Volg de aanwijzingen op het scherm.

#### Als u andere softwareproblemen hebt:

- Maak direct een back-up van uw bestanden.
- Gebruik een virusscanner om de vaste schijf of cd's te scannen.
- Bewaar en sluit alle geopende bestanden of programma's en sluit de computer af via het menu **Start** 💿 .
- Raadpleeg de softwaredocumentatie of neem contact op met de softwareleverancier voor informatie over het oplossen van problemen:
  - Controleer of het programma compatibel is met het besturingssysteem dat op de computer is geïnstalleerd.
  - Controleer of de computer aan de minimale hardwarevereisten voor de software voldoet. Raadpleeg de softwaredocumentatie voor informatie.

- Controleer of het programma op de juiste wijze is geïnstalleerd en geconfigureerd.
- Controleer of de stuurprogramma's voor het apparaat niet met het programma conflicteren.
- Indien nodig verwijdert u het programma en installeert u het opnieuw.

## Ondersteuningshulpmiddelen gebruiken

## **Dell Support Center**

Het Dell Support Center biedt service, ondersteuning en systeemspecifieke informatie. Klik op de tab **Services** op **support.dell.com** voor meer informatie over het Dell Support Center en de beschikbare ondersteuningshulpmiddelen.

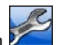

Klik op het pictogram <sup>200</sup> op de taakbalk om de toepassing uit te voeren. De startpagina biedt koppelingen naar de volgende onderdelen:

- Zelfhulp (probleemoplossing, beveiliging, systeemprestaties, netwerk/internet, backup/herstel en Windows Vista®)
- Waarschuwingen (waarschuwingen van technische ondersteuning die relevant zijn voor uw computer)
- Ondersteuning door Dell (technische ondersteuning met DellConnect<sup>™</sup>, klantenservice, instructies en zelfstudie, Help-informatie met Dell on Call<sup>™</sup> en online scan met PCCheckUp)

• Over uw computer (Eigenaarshandleiding, Garantie-informatie, Systeeminformatie, Upgrades & accessoires)

Boven aan de startpagina van Dell Support Center vindt u het modelnummer van uw systeem, het nummer van het serviceplaatje en de code voor express-service.

Zie de *technologiehandleiding van Dell* op uw vaste schijf of de Dell Support-website op **support.dell.com** voor meer informatie over het Dell Support Center.

LET OP: Ter voorkoming van elektrische schokken, verwonding door bewegende ventilatorschoepen of ander onverwacht letsel, dient u de stekker van de computer altijd uit het stopcontact te halen voordat u de behuizing verwijdert.

## **Pieptooncodes**

Uw computer kan tijdens het opstarten een herhaalde pieptoon laten horen om problemen te verhelpen als foutmeldingen niet kunnen worden weergegeven.

**OPMERKING:** Raadpleeg voor het vervangen van onderdelen de onderhoudshandleiding op de Dell Supportwebsite op support.dell.com.

Eén pieptoon: checksumfout in het BIOS-ROM. Mogelijke storing in het moederbord.

Neem contact op met Dell (zie "Contact opnemen met Dell" op pagina 47).

### **Twee pieptonen:** geen RAM gedetecteerd

 Verwijder de geheugenmodules, plaats een module terug en start de computer opnieuw op. Start de computer normaal op, en ga dan door met het weer plaatsen van modules tot u een defecte module vindt, of plaats de modules terua zonder een foutmeldina.

- Plaats, indien beschikbaar. geheugenmodules van hetzelfde type in de computer.
- Blijft het probleem aanhouden, neem dan contact op met Dell (zie "Contact opnemen met Dell" op pagina 47).

#### Drie pieptonen: mogelijke storing van het moederbord

Neem contact op met Dell (zie "Contact opnemen met Dell" op pagina 47).

### Vier pieptonen: RAM-lees-schriiffout

- Ga na of er sprake is van speciale vereisten voor de plaatsing van geheugenmodules/ geheugenconnectoren (zie de onderhoudshandleiding op de Dell Supportwebsite op support.dell.com).
- Ga na of de geheugenmodules die u plaatst, compatibel zijn met de computer.
- Blijft het probleem aanhouden, neem dan contact op met Dell (zie "Contact opnemen met Dell" op pagina 47).

Ondersteuningshulpmiddelen gebruiken

**Vijf pieptonen**: *fout van de Real Time Clock* Vervang de batterij.

Zes pieptonen: fout tijdens Video-BIOS-test

Neem contact op met Dell (zie "Contact opnemen met Dell" op pagina 47).

Zeven pieptonen (alleen Inspiron 535s en 545s): CPU-fout

Neem contact op met Dell (zie "Contact opnemen met Dell" op pagina 47).

## Systeemberichten

Als er een probleem of fout op uw computer optreedt, kan er een systeembericht worden weergegeven dat u helpt de oorzaak vast te stellen en de benodigde handeling om het probleem op te lossen.

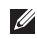

**OPMERKING:** Als het door u ontvangen bericht niet in de volgende voorbeelden wordt vermeld, raadpleegt u de documentatie bij het besturingssysteem of het programma dat werd uitgevoerd toen het bericht verscheen. Of raadpleeg de onderhoudshandleiding op de Dell Supportwebsite op **support.dell.com** of zie "Contact opnemen met Dell" op pagina 47 voor ondersteuning.

Waarschuwing! Eerdere pogingen om het systeem op te starten, zijn mislukt op het controlepunt [nnnn]. Noteer dit controlepunt en neem contact op met Dell Technical Support — De computer is er drie keer achtereen niet in geslaagd om de opstartprocedure uit te voeren vanwege dezelfde fout (zie "Contact opnemen met Dell" op pagina 47 voor ondersteuning).

CMOS checksum error (Fout in CMOSchecksum): mogelijke moederbordfout of de RTC-batterij is bijna leeg. Knoopcelbatterij moet worden vervangen. Raadpleeg de onderhoudshandleiding op de Dell Supportwebsite op **support.dell.com** of zie "Contact opnemen met Dell" op pagina 47 voor ondersteuning.

#### CPU fan failure (defecte processorschakelaar):

de processorventilator is defect. De processorventilator moet worden vervangen. Zie de *onderhoudshandleiding* op de Dell Support-website op **support.dell.com**.

#### Hard-disk drive failure (storing in vaste schijf):

mogelijke storing in de vaste schijf tijdens Power-on selftest (zelftest tijdens opstarten). Zie "Contact opnemen met Dell" op pagina 47 voor ondersteuning.

#### Hard-disk drive read failure (leesfout in vaste

**schijf)**: mogelijke storing in de vaste schijf tijdens de opstarttest. Zie "Contact opnemen met Dell" op pagina 47 voor ondersteuning).

**Toetsenbordfout:** vervang het toetsenbord of controleer of er een kabel los zit.

#### No boot device available (geen opstartbron beschikbaar): de vaste schijf bevat geen opstartpartitie, de kabel van de vaste schijf is los of er is geen opstartbron.

- Als de vaste schijf als opstartapparaat is ingesteld, moet u controleren of alle kabels op juiste wijze zijn aangesloten en of het station op juiste wijze is geïnstalleerd en als opstartapparaat is gepartitioneerd.
- Activeer de systeemsetup en ga na of de informatie over de opstartvolgorde correct is (zie de *onderhoudshandleiding* op de Dell Support-website op **support.dell.com**).

#### No timer tick interrupt (geen

timertikonderbreking): mogelijk is een chip op het moederbord of het moederbord zelf defect (zie de *servicehandleiding* op de Dell Support-website op **support.dell.com** of zie "Contact opnemen met Dell" op pagina 47 voor ondersteuning).

#### USB over current error (USB gebruikt te veel stroom): koppel het USB-apparaat los. Uw USB-apparaat heeft meer stroom nodig voor een optimale werking. Als uw apparaat twee USB-kabels heeft, sluit u beide aan. Anders sluit u een externe stroombron op het USB-apparaat aan.

LET OP! Het ZELFCONTROLEREND SYSTEEM van de vaste schijf heeft aangegeven dat een van de parameters het normale gebruiksbereik heeft overschreden. Dell raadt aan om regelmatig een back-up van uw gegevens te maken. Een parameter die buiten het bereik ligt, kan al dan niet duiden op een probleem met de vaste schijf — S.M.A.R.T-fout, mogelijke fout in de vaste schijf. Deze functie kan in BIOS Setup worden in- en uitgeschakeld (zie 'Contact opnemen met Dell' op pagina 47 voor ondersteuning).

## Probleemoplosser voor hardware

Als een apparaat niet wordt ontdekt tijdens het installeren van het besturingssysteem of wel wordt ontdekt, maar verkeerd is geconfigureerd, kunt u de **Probleemoplosser voor hardware** gebruiken om de incompatibiliteit op te lossen.

U start de Probleemoplosser voor hardware als volgt:

**1.** Klik op Start  $\textcircled{s} \rightarrow \textbf{Help en ondersteuning}$ .

- 2. Typ probleemoplosser voor hardware in het zoekveld en druk op <Enter> om de zoekactie te starten.
- 3. Selecteer in de zoekresultaten de optie die het probleem het beste omschrijft en volg de overige stappen om het probleem op te lossen.

## **Dell Diagnostics (Dell-diagnostiek)**

Als er zich een probleem met uw computer voordoet, voert u eerst de controles uit die in "Vastlopen en softwareproblemen" op pagina 26 en voert u Dell Diagnostics (Dell-diagnostiek) uit voordat u contact met Dell opneemt voor technische ondersteuning.

Het verdient aanbeveling om deze procedures af te drukken voordat u begint.

- **OPMERKING:** Dell Diagnostics werkt alleen op Dell-computers.
- OPMERKING: De cd/dvdDrivers and Utilities is optioneel en is mogelijk niet met uw computer meegeleverd.

Zie de sectie System Setup (systeemsetup) in de onderhoudshandleiding om de configuratie voor uw computer door te nemen en om ervoor te zorgen dat het apparaat dat u wilt testen in het systeemsetupprogramma wordt weergegeven en actief is.

Start Dell Diagnostics (Dell-diagnostiek) vanaf de vaste schijf of vanaf de cd/dvd Drivers and Utilities.

#### **Dell Diagnostics (Dell-diagnostiek) starten** vanaf de vaste schijf

Het hulpprogramma Dell Diagnostics bevindt zich op een verborgen partitie op de vaste schijf.

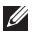

- **OPMERKING:** Zie 'Contact opnemen met Dell' op pagina 47 als uw computer geen beeld geeft.
- 1. Controleer of de computer is aangesloten op een stopcontact dat naar behoren werkt.
- 2. Start de computer (opnieuw) op.

- 3. Wanneer het DELL<sup>™</sup>-logo verschijnt, drukt u direct op <F12>. Selecteer **Diagnostics** in het opstartmenu en druk op <Enter>.
- **OPMERKING:** Als u te lang wacht en het logo van het besturingssysteem wordt weergegeven, moet u blijven wachten tot het bureaublad van Microsoft® Windows® wordt weergegeven. Daarna sluit u de computer af en probeert u het opnieuw.
- **OPMERKING:** Als een bericht wordt weergegeven dat er geen partitie met een diagnostisch hulpprogramma is gevonden, voert u Dell Diagnostics (Dell-diagnostiek) uit vanaf de cd/dvd Drivers and Utilities.
- 4. Druk op een toets om Dell Diagnostics vanaf de verborgen partitie op de vaste schijf te starten.

## Dell Diagnostics (Dell-diagnostiek) starten vanaf de cd/dvd Drivers and Utilities

- 1. Plaats de cd/dvd *Drivers and Utilities* in het station.
- Zet de computer uit en start deze opnieuw. Wanneer het DELL-logo verschijnt, drukt u direct op <F12>.
- OPMERKING: Als u te lang wacht en het logo van het besturingssysteem wordt weergegeven, moet u blijven wachten tot het bureaublad van Microsoft<sup>®</sup> Windows<sup>®</sup> wordt weergegeven. Daarna sluit u de computer af en probeert u het opnieuw.
  - OPMERKING: Met de volgende stappen wordt de opstartvolgorde voor slechts één keer gewijzigd. De volgende keer dat u weer opstart, zal de computer dit doen volgens de programma's aangegeven in de instellingen van het systeem.

- Wanneer de lijst met opstartbronnen verschijnt, markeert u het cd/dvd/cd-rwstation en drukt u op <Enter>.
- Kies in het menu dat wordt weergegeven, Boot from CD-ROM (Opstarten vanaf cd) en druk op <Enter>.
- 5. Typ 1 om het cd-menu te starten, en druk op <Enter> om verder te gaan.
- 6. Selecteer Run the 32 Bit Dell Diagnostics (32-bits Dell-diagnostiek uitvoeren) in de genummerde lijst. Als er meerdere versies worden aangegeven, moet u de versie selecteren die op uw computer van toepassing is.
- 7. Wanneer het **hoofdmenu** van Dell Diagnostics wordt weergegeven, selecteert u de test die u wilt uitvoeren.

## **Opties bij systeemherstel**

U kunt het besturingssysteem van uw computer op de volgende manieren herstellen:

- Met Systeemherstel kunt u de computer herstellen naar een eerdere status zonder dat er gegevensbestanden verloren gaan. Gebruik Systeemherstel als eerste oplossing voor het herstellen van het besturingssysteem met behoud van de gegevensbestanden.
- Met Dell Factory Image Restore brengt u de vaste schijf terug in de staat waarin deze verkeerde toen u de computer kocht. Deze procedure verwijdert permanent alle gegevens op de vaste schijf evenals alle programma's die u hebt geïnstalleerd nadat u de computer hebt ontvangen. Gebruik Dell Factory Image Restore alleen als Systeemherstel het probleem met het besturingssysteem niet heeft opgelost.

 Als u de cd Operating System bij de computer hebt ontvangen, kunt u deze gebruiken om het besturingssysteem te herstellen. Als u de cd Operating System gebruikt, worden echter alle gegevens op de vaste schijf gewist. Gebruik de cd/dvd alleen als u het probleem niet kunt oplossen met Systeemherstel.

## **Systeemherstel**

De besturingssystemen van Windows bieden een optie Systeemherstel, waarmee u uw computer kunt terugzetten naar een eerdere besturingsstatus (zonder dat dit van invloed is op uw gegevensbestanden) als de computer niet meer goed functioneert na wijzigingen aan de hardware, software of andere systeeminstellingen. Alle wijzigingen die Systeemherstel aan uw computer aanbrengt, kunnen volledig ongedaan worden gemaakt.

### WAARSCHUWING: Maak

regelmatig reservekopieën van uw gegevensbestanden. Systeemherstel doet niets aan het hewaken of herstellen van uw gegevensbestanden.

**OPMERKING:** De procedures in dit document zijn geschreven voor de standaardweergave van Windows, dus mogelijk zijn ze niet van toepassing als u de klassieke weergave van Windows op uw Dell<sup>™</sup>-computer hebt ingesteld.

### Systeemherstel starten

- 1. Klik op Start 👩 .
- 2. Typ in het venster Zoekopdracht starten Systeemherstel en druk op <Enter>.

**OPMERKING:** Het venster Gebruikersaccountbeheer wordt mogelijk weergegeven. Als u een beheerder op de computer bent, klikt u op Doorgaan; neem anders contact op met de beheerder om met de gewenste actie door te gaan.

3. Klik op Volgende en volg de instructies op het scherm.

Mocht het probleem niet te verhelpen zijn met Systeemherstel, dan kan het nodig zijn het laatste systeemherstel ongedaan te maken.

### Het laatste systeemherstel ongedaan maken

- OPMERKING: Voordat u het laatste systeemherstel ongedaan maakt, dient u alle geopende bestanden en programma's af te sluiten. Wijzig, open en verwijder geen bestanden of programma's tot het systeemherstel is voltooid.
- 1. Klik op Start 👩 .
- 2. Typ in het venster Zoekopdracht starten Systeemherstel en druk op <Enter>.
- 3. Klik op Systeemherstel ongedaan maken en klik op Volgende.

## **Dell Factory Image Restore**

- WAARSCHUWING: Met Dell Factory Image Restore worden alle gegevens op de vaste schijf permanent verwijderd. Ook worden alle toepassingen en stuurprogramma's verwijderd die u hebt geïnstalleerd nadat u de computer hebt ontvangen. Indien mogelijk maakt u een reservekopie van de gegevens voordat u deze opties gebruikt. Gebruik Dell Factory Image Restore alleen als Systeemherstel het probleem met het besturingssysteem niet heeft opgelost.
- WAARSCHUWING: Dell Factory Image Restore is niet beschikbaar als de vaste schijf is geformatteerd of gepartitioneerd met behulp van de cd Operating System.
- **OPMERKING:** Dell Factory Image Restore is in sommige landen of op sommige computers mogelijk niet beschikbaar.

Gebruik Dell Factory Image Restore alleen als laatste redmiddel om uw besturingssysteem te herstellen. Met deze opties kunt u de vaste schijf terugbrengen in de toestand waarin deze verkeerde toen u de computer kocht. Alle programma's en bestanden die u hebt toegevoegd nadat u de computer hebt gekocht (inclusief gegevensbestanden) worden permanent van de vaste schijf verwijderd. Gegevensbestanden zijn onder andere documenten, spreadsheets, e-mailberichten, digitale foto's en muziekbestanden. Maak indien mogelijk een reservekopie van alle gegevens voordat u Factory Image Restore gebruikt.

#### **Dell Factory Image Restore**

- Zet de computer aan. Druk wanneer het Dell-logo verschijnt meerdere keren op <F8> om het venster Geavanceerde opstartopties van Vista te openen.
- 2. Selecteer Repair Your Computer (Uw computer herstellen).

#### Opties bij systeemherstel

- 3. Het venster Opties voor systeemherstel wordt weergegeven.
- 4. Selecteer een toetsenbordindeling en klik op **Volgende**.
- Als u toegang wilt tot de herstelopties, moet u zich aanmelden als een lokale gebruiker. Om toegang tot de opdrachtregel te krijgen, typt u administrator in het veld User name (Gebruikersnaam) en klikt u op OK.
- 6. Klik op Dell Factory Image Restore. Het welkomstscherm Dell Factory Image Restore wordt weergegeven.
- OPMERKING: Afhankelijk van uw configuratie kan het nodig zijn eerst Dell Factory Tools te kiezen en pas daarna Dell Factory Image Restore.
- Klik op Volgende. Het scherm Confirm Data Deletion (Verwijderen van gegevens bevestigen) wordt weergegeven.
- WAARSCHUWING: Als u niet verder wilt gaan met Factory Image Restore, klikt u op Cancel (Annuleren).

 Schakel het selectievakje in om te bevestigen dat u wilt doorgaan met het herformatteren van de vaste schijf en het herstel van de fabrieksinstellingen van de systeemsoftware. Klik vervolgens op Volgende.

Het herstelproces begint en kan vijf minuten of meer in beslag nemen. Er wordt een bericht weergegeven wanneer het besturingssysteem en de fabriekstoepassingen zijn hersteld naar fabriekswaarden.

**9.** Klik op **Finish** (Voltooien) om het systeem opnieuw op te starten.

## Het besturingssysteem opnieuw installeren

#### Voordat u begint

Als u het Microsoft®Windows®besturingssysteem opnieuw installeert om een probleem met een zojuist geïnstalleerd stuurprogramma te op te lossen, is het aan te bevelen om eerst de functie Vorig stuurprogramma van Windows te proberen. Als u het probleem niet met Vorig stuurprogramma kunt verhelpen, brengt u het besturingssysteem via Systeemherstel terug in de bedrijfstoestand waarin het verkeerde voordat u het nieuwe stuurprogramma installeerde. Zie 'Systeemherstel van Microsoft Windows gebruiken' op pagina 35.

WAARSCHUWING: Voordat u de installatie uitvoert, dient u een reservekopie van alle gegevensbestanden op uw primaire vaste schijf te maken. Bij conventionele vasteschijfconfiguraties is de primaire vaste schijf het eerste station dat door de computer wordt gedetecteerd. Als u Windows opnieuw wilt installeren, hebt u de volgende items nodig:

- De cd/dvd Operating System van Dell
- De cd/dvd Drivers and Utilities van Dell
- OPMERKING: De cd/dvd Drivers and Utilities van Dell bevat de stuurprogramma's die tijdens de productie van de computer zijn geïnstalleerd. Gebruik de cd/dvd Drivers and Utilities van Dell om alle benodigde stuurprogramma's te laden. Mogelijk zijn de cd/dvd Dell Drivers and Utilities en de cd/dvd Operating System niet met de computer meegeleverd. Dit is afhankelijk van de regio waar u de computer hebt aangeschaft en of u de cd's/dvd's hebt aangevraagd.

Opties bij systeemherstel

#### Windows Vista® opnieuw installeren

Het kan 1 tot 2 uur duren voordat het installatieproces is voltooid. Nadat u het besturingssysteem opnieuw hebt geïnstalleerd, moet u ook de stuurprogramma's, de antivirussoftware en andere software opnieuw installeren.

- 1. Sla geopende bestanden op en sluit deze en eventueel geopende programma's af.
- 2. Plaats de cd/dvd *Operating System* in het station.
- 3. Klik op Afsluiten wanneer het bericht Windows installeren verschijnt.
- 4. Start de computer opnieuw op.
- Wanneer het DELL-logo verschijnt, drukt u direct op <F12>.

- OPMERKING: Als u te lang wacht en het logo van het besturingssysteem wordt weergegeven, moet u blijven wachten tot het bureaublad van Microsoft<sup>®</sup> Windows<sup>®</sup> wordt weergegeven. Daarna sluit u de computer af en probeert u het opnieuw.
- OPMERKING: Met de volgende stappen wordt de opstartvolgorde voor slechts één keer gewijzigd. De volgende keer dat u weer opstart, zal de computer dit doen volgens de programma's aangegeven in de instellingen van het systeem.
- Wanneer de lijst met opstartbronnen verschijnt, markeert u het cd/dvd/cd-rwstation en drukt u op <Enter>.
- 7. Druk op een willekeurige toets om op te starten vanaf de cd-rom.

Volg de instructies op het scherm om de installatie te voltooien.

## hulp krijgen

Als u een probleem met de computer ondervindt, kunt u de volgende stappen uitvoeren om het probleem te vast te stellen en op te lossen:

- Zie 'Problemen oplossen' op pagina 22 voor informatie en procedures met betrekking tot uw computerprobleem.
- Zie 'Dell Diagnostics (Dell-diagnostiek)' op pagina 32 voor procedures voor het uitvoeren van Dell Diagnostics (Delldiagnostiek).
- **3.** Vul de diagnostische checklist in op pagina 46.
- Gebruik het uitgebreide scala aan online services op Dell Support (support.dell. com) voor hulp tijdens de installatie en bij het oplossen van problemen. Zie 'Online Services' op pagina 43 voor een uitgebreidere lijst met online services van Dell Support.

- Als het probleem niet met behulp van de voorgaande stappen kan worden opgelost, gaat u naar 'Contact opnemen met Dell' op pagina 47.
- **OPMERKING:** Bel Dell Support vanaf een telefoon in de buurt van de computer zodat de supportmedewerkers u kunnen assisteren tijdens de benodigde procedures.
- **OPMERKING:** De code voor express-service is mogelijk niet in alle landen beschikbaar.

Wanneer het automatische telefoonsysteem van Dell u daarom vraagt, voert u de code voor express-service in om het gesprek rechtstreeks naar de juiste ondersteuningsmedewerker te leiden. Als u niet over een code voor express-service beschikt, opent u de map **Dell Accessories** (Dell-accessoires), dubbelklikt u op het pictogram **Express Service Code** (Code voor express-service) en volgt u de aanwijzingen. hulp kriigen

OPMERKING: Sommige van de onderstaande services zijn mogelijk niet beschikbaar op locaties buiten de Verenigde Staten. Bel uw plaatselijke vertegenwoordiger van Dell om te vragen naar de heschikhaarheid

## Technische ondersteuning en klantenservice

De technische ondersteuning van Dell staat klaar voor al uw vragen met betrekking tot hardware van Dell. Onze ondersteuningsmedewerkers maken gebruik van diagnostische functionaliteit op de computer voor snelle, nauwkeurige antwoorden.

Zie 'Voordat u belt' op pagina 46 als u contact wilt opnemen met de ondersteuningsafdeling van Dell en raadpleeg vervolgens de contactgegevens voor uw regio, of ga naar support.dell.com.

## **DellConnect<sup>™</sup>**

DellConnect is een eenvoudig hulpmiddel waarmee de ondersteuningsmedewerkers van Dell met een breedbandverbinding online toegang krijgen tot uw computer, zodat zij het probleem onder uw toezicht kunnen diagnosticeren en herstellen. Ga voor meer informatie naar support.dell.com en klik op DellConnect.

## **Online services**

Meer informatie over de producten en diensten van Dell is beschikbaar op de volgende websites:

- www.dell.com
- www.dell.com/ap (alleen in Azië/aan de Grote Oceaan)
- www.dell.com/jp (alleen Japan)
- www.euro.dell.com (alleen Europa)
- www.dell.com/la (landen in Latijns-Amerika en het Caribisch gebied)
- www.dell.ca (alleen Canada)

Via de volgende websites en e-mailadressen kunt u contact opnemen met Dell Support: Dell Support-websites

- support.dell.com
- support.jp.dell.com (alleen Japan)
- support.euro.dell.com (alleen Europa)

E-mailadressen voor Dell Support

- mobile\_support@us.dell.com
- support@us.dell.com
- la-techsupport@dell.com (alleen landen in Latijns-Amerika en het Caribisch gebied)
- apsupport@dell.com (alleen landen in Azië/ aan de Grote Oceaan)
- E-mailadressen Dell Marketing en Sales
  - apmarketing@dell.com (alleen landen in Azië/aan de Grote Oceaan)
  - sales\_canada@dell.com (alleen Canada)

Anoniem FTP (File Transfer Protocol):

• ftp.dell.com

Log in als gebruiker: anonymous en gebruik uw e-mailadres als wachtwoord.

hulp krijgen

## Geautomatiseerde bestelstatusservice

U kunt de status van de door u bestelde Dell-producten raadplegen via **support.dell. com** of u kunt bellen met de geautomatiseerde bestelstatusservice. Een opgenomen boodschap zal u vragen om de informatie in te voeren die nodig is om uw bestelling en de status daarvan te vinden. Zie 'Contact opnemen met Dell' op pagina 47 voor het telefoonnummer voor uw regio 47.

Als er problemen met uw bestelling zijn, zoals ontbrekende onderdelen, verkeerde onderdelen of onjuiste facturering, neemt u contact op met Dell. Houd uw factuur of pakbon bij de hand wanneer u belt. Zie 'Contact opnemen met Dell' op pagina 47 voor het telefoonnummer voor uw regio.

## Productinformatie

Als u informatie over andere Dell-producten nodig hebt of een bestelling wilt plaatsen, kunt u de website van Dell bezoeken op **www.dell.com**. Zie 'Contact opnemen met Dell' op pagina 47 voor uw regio of het nummer van een verkoopspecialist.

## Items retourneren voor reparatie of restitutie onder de garantie

Bereid alle items die worden teruggezonden (voor reparatie dan wel restitutie) als volgt voor:

- 1. Neem telefonisch contact op met Dell voor een RMA-nummer voor toegestane artikelretour. Noteer dit nummer op een duidelijk zichtbare plaats op de doos.
- 2. Zie 'Contact opnemen met Dell' op pagina 47 voor het telefoonnummer voor uw regio.
- **3.** Voeg een kopie van de factuur toe en een brief waarin u de reden voor de retournering beschrijft.
- 4. Voeg een kopie van de diagnostische checklist toe (zie 'Diagnostische checklist' op pagina 46) om aan te geven welke tests u hebt uitgevoerd en welke foutberichten door Dell Diagnostics (Dell-diagnostiek) werden gerapporteerd (zie 'Dell Diagnostics' op pagina 32).

- 5. Stuur alle accessoires mee die bij de geretourneerde items behoren, zoals stroomkabels, software, handleidingen etc. als u in aanmerking voor restitutie komt.
- **6.** Verpak de apparatuur die u terugstuurt in de oorspronkelijke verpakking of een vergelijkbare verpakking.
- OPMERKING: De verzendkosten zijn voor rekening van de klant. U bent verantwoordelijk voor het verzekeren van de geretourneerde producten en aansprakelijk voor het risico van eventueel verlies tijdens het retourneren van de items naar Dell. Pakketten die onder rembours worden verzonden, worden niet geaccepteerd.
- OPMERKING: Als niet aan de bovenstaande voorwaarden wordt voldaan, zullen de geretourneerde producten bij het magazijn van Dell worden geweigerd en aan u worden geretourneerd.

#### hulp krijgen

## Voordat u belt

**OPMERKING:** Zorg ervoor dat u uw code voor express-service bij de hand hebt wanneer u telefonisch contact met Dell opneemt. Met behulp van deze code kan het geautomatiseerde telefoonsysteem van Dell Support uw gesprek op efficiëntere wijze naar de juiste persoon doorschakelen. Er kan ook naar uw serviceplaatje worden gevraagd.

Vergeet niet de diagnostische checklist in te vullen. Zet indien mogelijk uw pc aan voordat u contact met Dell opneemt voor ondersteuning en bel vanaf een locatie in de buurt van de computer. Mogelijk wordt u gevraagd om enkele opdrachten in te voeren via het toetsenbord, informatie op te geven tijdens het uitvoeren van procedures of andere stappen op het gebied van probleemoplossing uit te voeren die alleen mogelijk zijn vanaf de pc in kwestie. Zorg ervoor dat u de documentatie van de computer bij de hand hebt.

#### **Diagnostische checklist**

- Naam:
- Datum:
- Adres:
- Telefoonnummer:
- Serviceplaatje (de streepjescode bovenop de computer):
- Code voor express-service:
- RMA-nummer voor toegestane artikelretour (indien verstrekt door een ondersteuningsmedewerker van Dell):
- Besturingssysteem en versie:
- Apparaten:
- Uitbreidingskaarten:
- Bent u op een netwerk aangesloten? Ja/Nee
- Netwerk, versie en netwerkadapter:
- Programma's en versies:

Raadpleeg de documentatie die bij uw besturingssysteem werd geleverd om de inhoud van de opstartbestanden van de computer te bepalen. Als de pc op een printer is aangesloten, kunt u de bestanden afdrukken. Als dit niet het geval is, dient u de inhoud van elk bestand te noteren alvorens u telefonisch contact met Dell opneemt.

- Foutbericht, pieptooncode of diagnostische code:
- Beschrijving van probleem en uitgevoerde probleemoplossingsprocedures:

## **Contact opnemen met Dell**

Klanten in de VS kunnen bellen met 800-WWW-DELL (800-999-3355).

|    | -  | ۰. |
|----|----|----|
|    | // | 4  |
| К. |    |    |
|    |    |    |

**OPMERKING:** Als u niet over een actieve internetverbinding beschikt, kunt u contactgegevens vinden op de factuur, de pakbon of in de productcatalogus van Dell. Dell biedt verschillende online en telefonische ondersteuningsservices en -mogelijkheden. De beschikbaarheid hiervan verschilt per land en product. Sommige services zijn mogelijk niet in uw regio beschikbaar. U neemt als volgt contact op met Dell voor zaken op het gebied van verkoop, ondersteuning of klantenservice:

- 1. Ga naar support.dell.com.
- Zoek naar uw land of regio in het vervolgkeuzemenu Choose A Country/Region (Kies een land/regio) onderaan de pagina.
- 3. Klik vervolgens aan de linkerzijde van de pagina op **Contact opnemen**.
- 4. Selecteer de gewenste dienst- of ondersteuningslink.
- 5. Selecteer de gewenste methode om contact met Dell op te nemen.

## Meer informatie en bronnen

| Als u het volgende wilt:                                                                                                    | Zie:                                                                                                    |
|----------------------------------------------------------------------------------------------------|----------------------------------------------------------------------------------------------------|
| het besturingssysteem opnieuw installeren                                                                                                    | de cd/dvd Operating System.                                                                                                    |
| het nummer van uw computermodel opzoeken                                                                                                    | de achterkant van uw computer.                                                                                                    |
| een diagnostisch programma voor uw computer<br>uitvoeren, systeemsoftware voor de desktop<br>opnieuw installeren, stuurprogramma's voor uw<br>computer bijwerken of leesmij-bestanden bekijken | de cd/dvd <i>Drivers and Utilities</i> .<br><b>OPMERKING:</b> Updates van stuurprogramma's<br>en documentatie kunt u vinden op de Dell <sup>™</sup><br>Support-website op <b>support.dell.com</b> .                                                                                                    |
| meer informatie over uw besturingssysteem,<br>onderhoud van de randapparatuur, internet,<br>Bluetooth®, netwerken en e-mail                                                                    | de <i>Dell Technology Guide</i><br>(technologiehandleiding van Dell) bevindt zich<br>op uw vaste schijf.                                                                                                    |
| de computer upgraden met nieuwe of extra<br>geheugenmodules of een nieuwe vaste schijf<br>installeren<br>een versleten of defect onderdeel vervangen                                           | <ul> <li>de onderhoudshandleiding op de Dell Support-website op support.dell.com.</li> <li>OPMERKING: In sommige landen is de garantie niet meer geldig als u de computer openmaakt en onderdelen vervangt. Controleer de garantievoorwaarden en het retourbeleid voordat u de computer openmaakt.</li> </ul> |

| Als u het volgende wilt:                                                                                                    | Zie:                                                                                                    |
|----------------------------------------------------------------------------------------------------|----------------------------------------------------------------------------------------------------|
| informatie zoeken over de beste praktijken op<br>het gebied van veiligheid voor uw computer<br>garaptigggguuns, voorwaarden (alloop                                                                       | Lees de veiligheidsinstructies die bij de<br>computer werden geleverd alvorens u<br>werkzaamheden binnen de computer uitvoert.   |
| VS), veiligheidsinstructies, informatie<br>over regelgeving en ergonomie en<br>gebruiksrechtovereenkomst bekijken                                                                                         | Voor meer informatie over veiligheid kunt u<br>de homepage voor regelgeving raadplegen op<br>www.dell.com/regulatory_compliance. |
| uw serviceplaatje/code voor express-service<br>zoeken - u hebt deze code nodig om uw<br>computer aan te melden op <b>support.dell.com</b><br>of om contact op te nemen met de technische<br>ondersteuning | de bovenkant van uw computer.                                                                                                    |
| stuurprogramma's en downloads zoeken<br>technische ondersteuning en<br>productondersteuning inroepen                                                                                                    | de Dell Support-website op<br>support.dell.com.                                                                                  |
| de bestelstatus van nieuwe aankopen controleren                                                                                                    |                                                                                                    |
| oplossingen en antwoorden op algemene<br>vragen zoeken                                                                                                    |                                                                                                    |
| informatie over de laatste updates over technische<br>wijzigingen aan de computer of geavanceerde<br>technische naslaginformatie voor computertechnici<br>en ervaren gebruikers opzoeken                  |                                                                                                    |

| Computermodel |
|---------------|
|---------------|

Inspiron 535s Inspiron 537s Inspiron 545s Inspiron 546s

Deze sectie bevat informatie over de installatie van de computer, het bijwerken van stuurprogramma's en het upgraden van de computer.

OPMERKING: Aanbiedingen kunnen per regio verschillen. Klik voor meer informatie over de configuratie van uw computer op Start  $(a) \rightarrow Help en ondersteuning en$ selecteer de optie om informatie over uw computer weer te geven.

#### Stations

| Extern toegankelijk | een 5,25-inch slimline<br>stationcompartiment<br>voor SATADvd/-rw<br>Super Multi Drive of<br>Blu-ray Disc <sup>™</sup> combo<br>of Blu-ray-rw optisch<br>station |
|---------------------|----------------------------------------------------------------------------------------------------|
|                     | een 3,5-inch<br>compartiment voor een<br>FlexBay-station                                                                                                    |
| Intern toegankelijk | twee 3,5-inch<br>stationscompartimenten<br>voor SATA vaste<br>schijven                                                                                           |

| Connectoren voorpaneel |                                                   | Computeromgeving                                                                                                 |                                                                                  |  |
|------------------------|---------------------------------------------------|----------------------------------------------------------------------------------------------------|----------------------------------------------------------------------------------|--|
| USB twee USB 2.0-      |                                                   | Temperatuurbereik:                                                                                               |                                                                                  |  |
|                        | connectoren                                       | Bedrijfs-                                                                                                    | 10 °C tot 35 °C                                                                  |  |
| Geluidskaart           | een                                               | temperatuur                                                                                                    |                                                                                  |  |
|                        | microfoonconnector, een<br>hoofdtelefoonconnector | Opslag                                                                                                    | -40 °C t/m 65 °C                                                                 |  |
| Uitbreidingssleuven    |                                                   | Lucht-<br>vochtigheid:                                                                                           | 20% tot 80% (niet-<br>condenserend)                                              |  |
| PCI<br>Express x16     | een sleuf voor<br>kaarten op halve hoogte         | Maximale trilling (met behulp van een<br>willekeurig vibrerend spectrum dat de<br>gebruikersomgeving simuleert): |                                                                                  |  |
| PCI<br>Express x1      | een sleuf voor<br>kaarten op halve hoogte         | Bedrijfs-<br>temperatuur                                                                                         | 5 tot 350 Hz bij 0,0002 G2/Hz                                                    |  |
| PCI                    | twee sleuven voor<br>kaarten op halve hoogte      | Opslag                                                                                                    | 5 tot 500 Hz bij 0,001 tot 0,01<br>G2/Hz                                         |  |
|                        |                                                   | Maximale schok (gemeten met vaste schijf<br>met geblokkeerde koppen bij een halve<br>sinuspuls van 2 ms):        |                                                                                  |  |
|                        |                                                   | Bedrijfs<br>temperatuur                                                                                          | 40 G +/- 5% bij pulsduur van<br>2 msec +/- 10% (equivalent aan<br>20 inches/sec) |  |

| Computeromgeving            |                                                                                   | Voeding                                                                                                   |                                                |  |
|-----------------------------|-----------------------------------------------------------------------------------|----------------------------------------------------------------------------------------------------|------------------------------------------------|--|
| Opslag                      | 105 G +/- 5% bij pulsduur van<br>2 msec +/- 10% (equivalent aan<br>50 inches/sec) | <b>OPMERKING:</b> Hitteverspreiding<br>wordt berekend aan de hand van de<br>wattagewaarde voor de voeding |                                                |  |
| Hoogte (max                 | imum):                                                                            | Spanning                                                                                                  | 115/230 VAC, 50/60 Hz,                         |  |
| Bedrijfs-                   | -15,2 tot 3.048 m                                                                 |                                                                                                    | 6,3 A                                          |  |
| temperatuur                 |                                                                                   | Knoopcelbatterij                                                                                          | 3-V CR2032<br>lithiumknoopcel                  |  |
| Opslag                      | -15,2 tot 10.668 m                                                                |                                                                                                    |                                                |  |
|                             |                                                                                   | Fysieke specificaties                                                                                     |                                                |  |
| Contamina-                  | G2 of lager, zoals gedefinieerd                                                   | Hoogte (maximum)                                                                                          | 37,79 cm (14,9 inch)                           |  |
| in de lucht                 | III ISA-371.04-1963                                                               | Breedte<br>(maximum)                                                                                      | 10,6 cm (4,2 inch)                             |  |
| Voeding                     |                                                                                   | Diepte (maximum)                                                                                          | 43,31 cm (17,01 inch)                          |  |
| Gelijkstroomvoedingseenheid |                                                                                   | Gewicht                                                                                                   | vanaf 7,3 kg                                   |  |
| Wattage                     | 250 W                                                                             | OPMERKING: Afhankelijk van uw                                                                             |                                                |  |
| Maximale<br>warmteafgift    | 852.5 BTU/hr<br>e                                                                 | computermod<br>en het gewich                                                                              | el, kunnen de afmetingen<br>t ietwat afwijken. |  |

| Per model        | 535s/537s                                      | 545s                                               | 546s                                               |
|------------------|------------------------------------------------|----------------------------------------------------|----------------------------------------------------|
| Processor        | Intel <sup>®</sup> Celeron <sup>®</sup>        | Intel Celeron                                      | AMD <sup>™</sup> Sempron <sup>™</sup>              |
|                  | Intel Pentium <sup>®</sup> Dual-Core           | Intel Pentium Dual Core                            | AMD AthIon <sup>™</sup>                            |
|                  | Intel Core <sup>™</sup> 2 Duo                  | Intel Pentium Core2 Duo                            | AMD Athlon X2                                      |
|                  | Intel Pentium Core2 Quad<br>(alleen 537s)      | Intel Pentium Core2 Quad                           | AMD Phenom <sup>™</sup>                            |
| Geheugen         |                                                |                                                    |                                                    |
| Connectoren      | twee                                           | vier                                               | vier                                               |
| Minimum          | 1 GB (1 x 1 GB DIMM)                           | 1 GB (1 x 1 GB DIMM)                               | 2 GB (2 x 1 GB DIMM's)                             |
| Maximum          | 4 GB (2 x 2 GB DIMM's)                         | 8 GB (4 x 2 GB DIMM's)                             | 8 GB (4 x 2 GB DIMM's)                             |
| Type<br>geheugen | 800-MHz DDR2 DIMM;<br>alleen niet-ECC-geheugen | 800-MHz DDR2 DIMM;<br>alleen niet-ECC-<br>geheugen | 800-MHz DDR2 DIMM;<br>alleen niet-ECC-<br>geheugen |
| Capaciteiten     | 1 GB en 2 GB                                   | 1 GB en 2 GB                                       | 1 GB en 2 GB                                       |

**OPMERKING:** Zie de *onderhoudshandleiding* op de Dell Support-website op **support.dell.com** voor instructies over het upgraden van het geheugen.

| Per model            | 535s                                                                | 545s                                                                 | 546s                                                             |
|----------------------|---------------------------------------------------------------------|----------------------------------------------------------------------|------------------------------------------------------------------|
| Connectoren          | op het achterpaneel                                                 |                                                                      |                                                                  |
| Geluidskaart         | Microfoonaansluiting                                                | Microfoonaansluiting                                                 | Microfoonaansluiting                                             |
|                      | Line-outconnector                                                   | Line-outconnector                                                    | Line-outconnector                                                |
|                      | Line-inconnector                                                    | Line-inconnector                                                     | Line-inconnector                                                 |
|                      |                                                                     | Surroundconnector L/R zijkant                                        |                                                                  |
|                      |                                                                     | Surroundconnector<br>achterkant L/R                                  |                                                                  |
|                      |                                                                     | Connector voor middelste<br>luidspreker/subwoofer                    |                                                                  |
| USB                  | vier USB 2.0-connectoren                                            | vier USB 2.0-connectoren                                             | vier USB 2.0-connectoren                                         |
| Netwerk-<br>adapter  | RJ45-connector                                                      | RJ45-connector                                                       | RJ45-connector                                                   |
| Video                | VGA-connector                                                       | VGA-connector                                                        | VGA-connector                                                    |
|                      |                                                                     |                                                                      | HDMI-connector                                                   |
| Type<br>geluidskaart | Realtek ALC622<br>geïntegreerd 5.1-kanaals<br>High Definition-audio | Realtek ALC888 geïntegreerd<br>7.1-kanaals High Definition-<br>audio | Via VT1708S<br>geïntegreerd 5.1-kanaals<br>High Definition-audio |

## Bijlage

## Kennisgeving over Macrovision

Dit product bevat de technologie voor bescherming van het auteursrecht, als beschermd door methodische claims van bepaalde Amerikaanse patenten en andere intellectuele eigendomsrechten van Macrovision Corporation en andere rechthebbenden. Gebruik van deze technologie ter bescherming van het auteursrecht moet worden goedgekeurd door Macrovision Corporation, en is bestemd voor thuisgebruik en overige vertoning in beperkte kring, tenzij Macrovision Corporation hiervan afwijkende toestemming heeft gegeven. Reverse engineering of demontage is verboden.

## Index

#### aanpassen

Α

uw bureaublad 20 uw energie-instellingen 21 aansluitingen voorkant 15 aan-uitknop en -lampje 16

## B

back-ups maken **21** bellen met Dell **46** bestelstatus **43** bronnen, meer bronnen zoeken **48** 

### C

cd's, afspelen en maken **20** computermogelijkheden **20** 

### D

DellConnect 42 Dell Diagnostics (Dell-diagnostiek) 32 Dell Factory Image Restore 35 Dell Support Center 28 Dell Support-website 49 diagnostische checklist 46 draadloze netwerkverbinding 22 dvd's, afspelen en maken 20

### E

e-mailadressen voor technische ondersteuning 43 e-mailadressen voor ondersteuning 43 energie besparen 21 energie besparen 21

## F

fabrieksimage herstellen **37** FTP, anoniem aanmelden **43** 

### G

garantie, retourneren 45 gegevens, back-up maken 21 geheugenproblemen oplossen 25

### Η

hardwareproblemen diagnose **32** HDMI beeldscherm **7** hoofdtelefoon aansluiting voorkant **16** hulp hulp en ondersteuning krijgen **41**  internetverbinding 12 ISP internetprovider 12

### K

I

klantenservice 42

### Μ

meer informatie zoeken 48

### Ν

netwerkconnector locatie 18 netwerksnelheid testen 22 netwerkverbinding oplossen 23 Index

## 0

online contact opnemen met Dell **47** opties voor opnieuw installeren van systeem **35** 

### P

Probleemoplosser voor hardware 32 problemen oplossen 22 problemen, oplossen 22 producten informatie en aanschaf 44

### S

software 20 softwareproblemen 26 stuurprogramma's en downloads 49 Systeemberichten 30 Systeemherstel 35

## Т

technische ondersteuning **42** Technologiehandleiding van Dell voor meer informatie **48** temperatuur gebruiks- en opslagbereik **51** 

### U

USB 2.0 aansluitingen achterkant **18** aansluitingen voorkant **16** 

### V

vaste schijf type 50 verbinding maken beeldschermen 7 met internet 11 optionele netwerkkabel 9

Index

via inbelverbinding verzenden van producten voor retour of reparatie voedingsproblemen, oplossen

### W

Windows opnieuw installeren 35 Windows, opnieuw installeren 35 Windows Vista:

instellen **11** opnieuw installeren **40** wizard Programmacompatibiliteit **26** 

Gedrukt in Ierland.

www.dell.com | support.dell.com

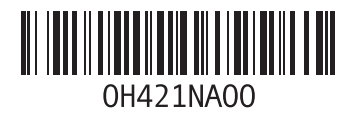